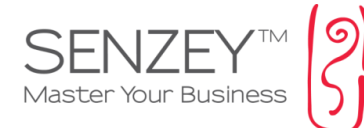

## הפעלת אימות דו שלבי בחשבון גימייל ברמת הדומיין (בשימוש ב Google Apps)

בחלק זה של המדריך נראה כיצד לטפל במיקרה בו אנו צריכים להפעיל את האימות הדו שלבי ברמת הדומיין על מנת שנוכל להגדיר אימות דו שלבי ברמת החשבונות אימייל הפרטיים תחת החשבון הראשי של העסק.

כדי להפעיל את האימות הדו שלבי, יש לעבור על השלבים הבאים:

https://admin.google.com ונלך לכתובת: https://admin.google.com יש לוודא שאנו מחוברים לחשבון גוגל שיש לו הרשאות של מנהל מערכת אחרת לא נוכל להיכנס לאזור זה. אם אנחנו מחוברים עם המשתמש הנכון שיש לו הרשאות, גוגל יעביר אותנו לעמוד הבא:

|                         |                                   |                                |                          |                                                     | מסוף הניהול 🗮                             |
|-------------------------|-----------------------------------|--------------------------------|--------------------------|-----------------------------------------------------|-------------------------------------------|
|                         |                                   |                                | _                        | -                                                   | •                                         |
| דוחות                   | ניהול מכשירים                     | תמיכה                          | חיוב                     | פרופיל חברה                                         | משתמשים                                   |
| עקוב אחר שימוש בשירותים | אבטחת הנתונים העסקיים<br>במכשירים | צור קשר עם צוות התמיכה<br>שלנו | הצג חיובים ונהל רישיונות | עדכן את המידע על החברה<br>שלך                       | הוסף משתמשים, שנה את<br>שמותיהם ונהל אותם |
| נלחץ על אבטחה           |                                   |                                |                          |                                                     |                                           |
|                         |                                   |                                |                          | <b>העברת נתונים</b><br>ייבוא אימייל, יומן ואנשי קשר | אבטחה<br>נהל תכונות אבטחה                 |

לחיצה על אייקון האבטחה תעביר אותנו למסך הבא:

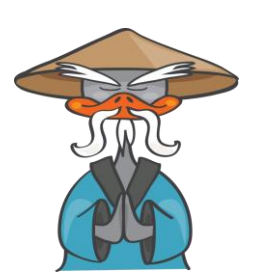

סנזיי – הדרך להצלחת העסק | תוכנה לניהול עסק www.senzey.com, support@senzey.com

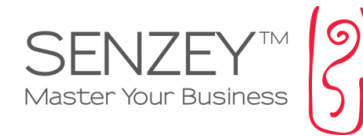

| אבטחה                                                                                                    | = |
|----------------------------------------------------------------------------------------------------|---|
| אבטחה<br>maestro2007.co.il                                                                                                    |   |
| הגדרות בסיסיות אדרות סיסיות קבע מדיניות חוזק סיסמה, אכוף אימות דו-שלבי. בסיסיות                                                              |   |
| <b>מעקב אחר סיסמאות</b><br>עקוב אחר חוזק הסיסמה לפי משתמש.                                                                                   |   |
| <b>הפניית ממשק API</b><br>אפשר ממשקי API לניהול על-ידי קוד של התצורה, הדיוות או ההגירה, באמצעות יישומים מותאמים אישית או יישומי צד<br>שלישי, |   |

## לחיצה על הגדרות בסיסיות תעביר אותנו למסך הבא:

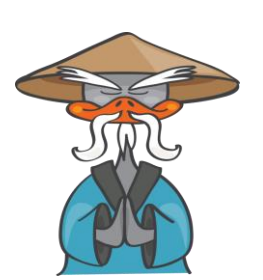

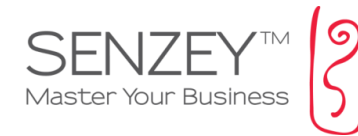

## אבטחה \equiv

|                                                                                   |                                                                                           | הגדרות בסיסיות 🔨      |
|-----------------------------------------------------------------------------------|-------------------------------------------------------------------------------------------|-----------------------|
|                                                                                   | <b>ווזק סיסמה</b><br>וורך מינימלי<br>8                                                    | ניהול סיסמאות נ       |
| נסמן את התיבה להפעלת<br>אימות דו-שלבי                                             | ורך מרבי<br>100                                                                           |                       |
| 8 ל-100 תווים.<br>א שאר מנהל מערכת »                                              | מגבלות על אורך הסיסמה צריכות להיות בין<br>אחזור סיסמה<br>פעלה/השבתה של שחזור סיסמה למשתמש | 1<br>J                |
| ות G Suite. בכניסה לחשבון, המשתמשים נדרשים להזין קוד אימות<br>נש והסיסמה שלהם). ◙ | וימות דו-שלבי מוסים שכבת אבטחה לחשבונ<br>אנשלח על ידי Google (בנוסף לשם המשתמ             | Two-step verification |
| לבי                                                                               | אפשר למשתמשים להפעיל אימות דו-שי                                                          | ]                     |
| 1-01 E                                                                            | בור להגררות מומן מות כדי לאכוף אימות ד                                                    |                       |

## נסמן את התיבה להפעלת אימות דו-שלבי ונלחץ על שמור

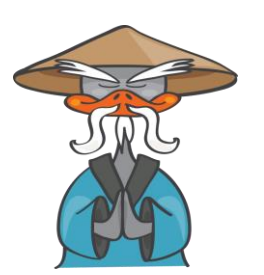

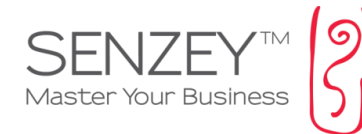

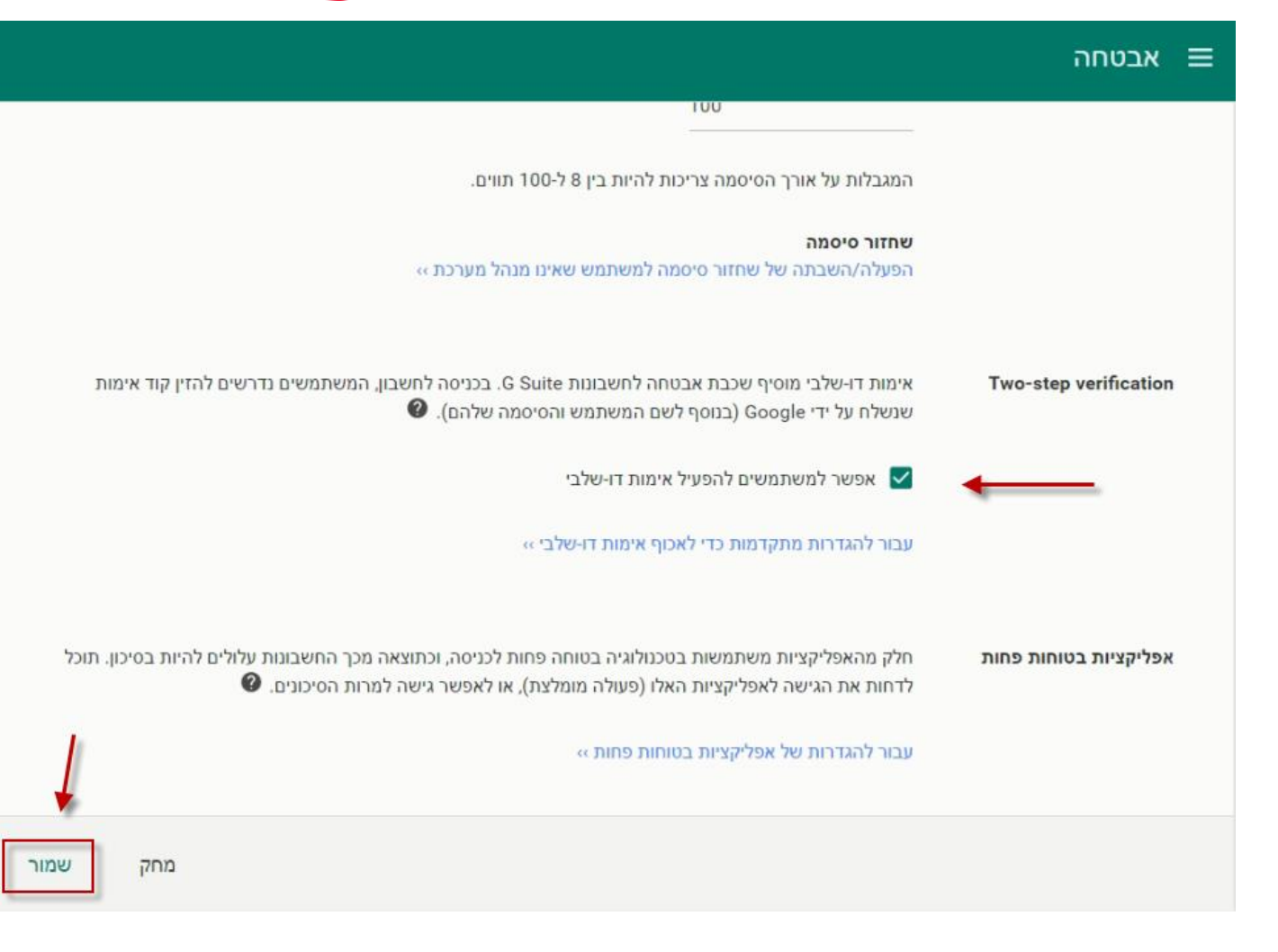

לאחר השמירה נוכל להיכנס לכל חשבון אימייל הנמצא תחת דומיין זה ולבצע את התהליך הרשום במדריך הבא:

http://senzey.com/file/CKFiles/gmail\_sync\_permissions(1).pdf

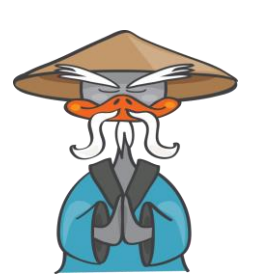

סנזיי – הדרך להצלחת העסק | תוכנה לניהול עסק www.senzey.com, support@senzey.com